### Guía Rápida Web

# **intelisis**

## Entrega de Unidad

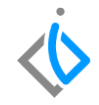

1

## Entrega de Unidad

| Módulo:   | Ventas            | Área: | Unidades |
|-----------|-------------------|-------|----------|
| Concepto: | Entrega de unidad | Tipo: | Proceso  |

| Cliente:             | Consultor:    | Fecha de elaboración:         |
|----------------------|---------------|-------------------------------|
| Intelisis Solutions  | Karina Chávez | 25 marzo 2020                 |
| Proyecto:            | Versión:      | Fecha de última modificación: |
| Guías rápidas V.6000 | 6000          | 16 abril 2020                 |

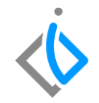

#### **INTRODUCCIÓN:**

La Entrega Unidad es el segundo paso consiguiente al "Pedido Unidad" sirve para indicarle al sistema que la unidad está en firme para facturar, en este paso se genera el formato de pre factura para validación del cliente.

<u>Glosario</u>: Al final de esta Guía podrás consultar un Glosario de terminologías y procesos para tu mejor comprensión.

**FAQ**: Consulta las preguntas frecuentes al final del documento.

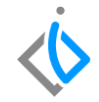

**Descripción del proceso** *Para registrar la Entrega de una Unidad nueva o seminueva, se requiere contar con los siguientes puntos:* 

#### Tener registrado un Pedido Unidad

Para poder hacer la entrega de la unidad es necesario tener registrado este movimiento ya que es el flujo consiguiente al momento de afectar el pedido unidad.

#### Registrar la Entrega de Unidad

Para iniciar con el proceso de entrega de unidad, entre a la siguiente ruta:

Intelisis  $\rightarrow$  Comercial  $\rightarrow$  Ventas

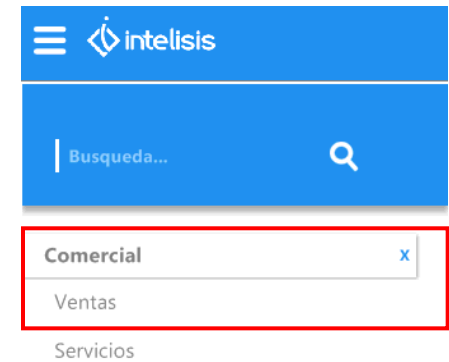

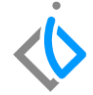

Al ingresar a la ruta se abrirá el siguiente tablero de control, busque el movimiento de Pedido Unidad que quiera avanzar a la entrega. Una vez seleccionado el movimiento de clic en abrir o de doble clic en el movimiento.

| 🛅 Tablero Contro | l - Venta Autos | Nuevos   |                               |                                            |               |                            |              |                         |            |          |
|------------------|-----------------|----------|-------------------------------|--------------------------------------------|---------------|----------------------------|--------------|-------------------------|------------|----------|
| <u>B</u> uscar:  | Movimiento:     |          | Estatus:<br>V (Todos)         | Estatus: Situación:<br>V (Todos) V (Todas) |               | <u>U</u> suari<br>✓ (mis r | ~            | Sucursal:<br>0 - Matriz | ~          |          |
| Movimiento       |                 | Cliente  | Nombre                        | Almacén                                    | Fecha Emisión | Importe                    | Saldo        | Días                    | Throughput |          |
| 🝠 🧾 Pedido Unic  | lad M3924       | 5272     | LUCINA SOTO GARCIA            | V                                          | 16/Abr/2020   | \$500,000.00               | \$580,000.00 | 0                       |            |          |
| V 🔤 Pedido Unic  | lad M3915       | 5272     | LUCINA SOTO GARCIA            | ٧                                          | 01/Abr/2020   | \$500,000.00               |              |                         |            |          |
| 🗸 🔄 Pedido Unic  | lad M3914       | 5272     | LUCINA SOTO GARCIA            | v                                          | 01/Abr/2020   | \$500,000.00               |              |                         |            |          |
| 🗸 🔜 Pedido Unic  | ad M3912        | 5272     | LUCINA SOTO GARCIA            | ¥                                          | 31/Mar/2020   | \$400,000.00               |              |                         |            |          |
| 4 movimientos    | Tonester 1.9    | 00.000 S | aldo: 500 000 . Svonadio Dían | Promedia Thraushauti                       |               |                            |              |                         |            |          |
| 4 movimientos    | Importe: 1,9    | 00,000 S | aldo: 580,000 Promedio Dias:  | Promedio Throughput:                       |               |                            |              |                         |            |          |
| Pesos Dolares    |                 |          |                               |                                            |               |                            |              |                         |            |          |
|                  |                 |          |                               |                                            |               |                            | <u>A</u> br  | ir                      | Nuevo      | Cancelar |

Para continuar de clic en el botón de Afectar, seleccione la opción "Entrega de Unidad" y de clic en "Generar".

|                                | a 🖓 🖤 🔻                          | )<br>   × 5        | ) 🔳 🖬 🔳         | ħ 27 III    | := 0     | 8 🗟 🖄 🌶       | ۲a 😭 (      | <b>i</b> M A |          | 81         |           |           |         |             |          |           |           |
|--------------------------------|----------------------------------|--------------------|-----------------|-------------|----------|---------------|-------------|--------------|----------|------------|-----------|-----------|---------|-------------|----------|-----------|-----------|
| Datos Generales                | Información ac                   | dicional Comentari | ios Formas Ane> | kas Eventos |          |               |             |              |          |            |           |           |         |             |          |           |           |
| Movimiento:                    | Pedido Unida                     | ad 💌               | M3924           | Moneda      | a: Pesos | Pedido Unic   | lad M3924   | 1            |          | •          |           |           |         |             |          |           |           |
| Eecha Emisión:                 | 16/Abr/2020                      | )                  | Fec Requerida:  |             |          | Movimiento a  | Senerar     |              |          |            |           |           |         |             |          |           |           |
| <u>⊂</u> liente:               | 5272                             |                    | LUCINA SOTO     | GARCIA      |          | Entrega de Un | idad        |              |          |            |           |           |         |             |          |           |           |
| Sucursal Cliente:              |                                  |                    |                 |             |          |               |             |              |          |            |           |           |         |             |          |           |           |
| Agente:                        | 1                                |                    | Almacén:        | V           |          |               |             |              |          |            |           |           |         |             |          |           |           |
| Concepto:                      | Publico                          |                    | Condiciones:    | Credito     |          |               |             |              |          |            |           |           |         |             |          |           |           |
| Referencia:                    | Referencia: V Movimiento Directo |                    |                 |             |          |               |             |              |          |            |           |           |         |             |          |           |           |
|                                |                                  |                    |                 |             |          |               |             |              |          |            |           |           |         |             |          |           |           |
|                                |                                  |                    |                 |             |          |               |             |              |          |            |           |           |         |             |          |           |           |
| Descripción:<br>VEHICULO NUEVO | GR                               | Opción:            |                 |             | Ui<br>Ui |               | <i>.</i>    | č. stal      |          |            |           |           |         |             |          |           |           |
| Código                         | Artículo                         | Descripción        |                 |             | Cantidad |               | Generar     | Cancela      | r        |            | IVA       | Almacén   | Tecnico | Reservado   | Ordenado | Pendiente | a Afectar |
| -                              | PRUEBA                           | VEHICULO NUE       | EVO GR          |             | 1        | \$500,000.00  |             | \$0.00 \$50  | 0,000.00 | \$0.00     | \$80,000. | 00 V 00   | 1       |             | 1        |           |           |
|                                |                                  |                    |                 |             |          |               |             |              |          |            |           |           |         |             |          |           |           |
|                                |                                  |                    |                 |             |          |               |             |              |          |            |           |           |         |             |          |           |           |
|                                |                                  |                    |                 |             |          | Importe:      | \$500,000.0 | 0 Desc:      | \$0.00   | Sub total: | \$500,0   | 00.00 Imp | uestos: | \$80,000.00 | Total:   | \$580,00  | 30.00 1   |
| Pendiente                      | Abierto                          |                    |                 |             |          | ,             |             | ,            |          |            |           |           |         |             | ,        |           |           |

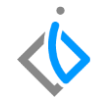

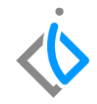

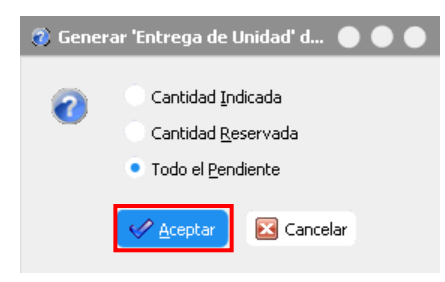

Al avanzar el pedido a Entrega de Unidad, se abrirá una ventana en donde seleccionará la opción "Todo el Pendiente", esto significa que se afectarán todas las partidas del movimiento, como es un movimiento de unidades normalmente tendrá solo una partida.

Automáticamente se generará el movimiento "Entrega de Unidad" en estatus "Sin Afectar", para concluir el proceso, de clic en el ícono de Afectar.

| 0 💕 🖬 🚔                        | a 💞 🔻         | 🕨 🗷 🖾              | ) 🔲 🖬 🔳          | 🐚 💋 🛄     | 1 🗄 0 🍫          | 2 🗟 🙎 🖻             | <b>8</b> |                 |              |            |             |          |          |           |        |             |     |
|--------------------------------|---------------|--------------------|------------------|-----------|------------------|---------------------|----------|-----------------|--------------|------------|-------------|----------|----------|-----------|--------|-------------|-----|
| Datos Generales                | Información a | dicional Comentari | ios Formas Anexa | s Eventos |                  |                     |          |                 |              |            |             |          |          |           |        |             |     |
| Movimiento:                    | Entrega de l  | Unidad 💌           | ŧ                | Monei     | da: Pesos        | Tipo Cambio         |          | 1               |              |            |             |          |          |           |        |             |     |
| Eecha Emisión:                 | 16/Abr/202    | 0                  | Fec Requerida:   |           |                  |                     |          |                 |              |            |             |          |          |           |        |             |     |
| ⊆liente:                       | 5272          |                    | LUCINA SOTO      | GARCIA    |                  | XAXX01              | 010100   |                 |              |            |             |          |          |           |        |             |     |
| Sucursal Cliente:              |               |                    |                  |           |                  |                     |          |                 | $\sim$       |            |             |          |          |           |        |             |     |
| Agente:                        | 1             |                    | Aļmacén:         | ٧         |                  | Transferencia       |          | ~               |              |            |             |          |          |           |        |             |     |
| Concepto:                      | Publico       | ~                  | Condiciones:     | Credito   | ~                | 17/Abr/2020         |          |                 |              |            |             |          |          |           |        |             |     |
| Referencia:                    |               |                    | Movimiento D     | irecto    |                  |                     |          |                 |              |            |             |          |          |           |        |             |     |
|                                |               |                    |                  |           |                  |                     |          |                 |              |            |             |          |          |           |        |             |     |
| Descripción:<br>VEHICULO NUEVO | GR            | Opción:            |                  |           | Unidad<br>Unidad | Venta: Tipo:<br>VIN | Pr       | ecio Lista: Pre | ecio Mínimo: |            |             |          |          |           |        |             |     |
| Código                         | Artículo      | Descripción        |                  |           | Cantidad Pre     | cio Desc            | Descu    | ento Importe    | ISA          | N IV       | A           | Almacén  | Tecnico  |           |        |             |     |
|                                | PRUEBA        | VEHICULO NUE       | EVO GR           |           | 1 \$             | 500,000.00          | \$       | 0.00 \$500,     | 000.00       | \$0.00     | \$80,000.00 | v        | 1        |           |        |             |     |
|                                |               |                    |                  |           |                  |                     |          |                 |              |            |             |          |          |           |        |             |     |
|                                |               |                    |                  |           | Im               | porte: \$500        | 000.00   | Desc:           | \$0.00       | Sub total: | \$500,000.  | 00 Impue | stos: \$ | 80,000.00 | Total: | \$580,000.0 | 0 1 |
| Sin Afectar                    |               |                    |                  |           |                  |                     |          |                 |              |            |             |          |          |           |        |             |     |

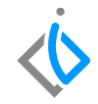

El movimiento quedará en estatus "Pendiente", de esta manera a finalizado con el proceso de Entrega Unidad.

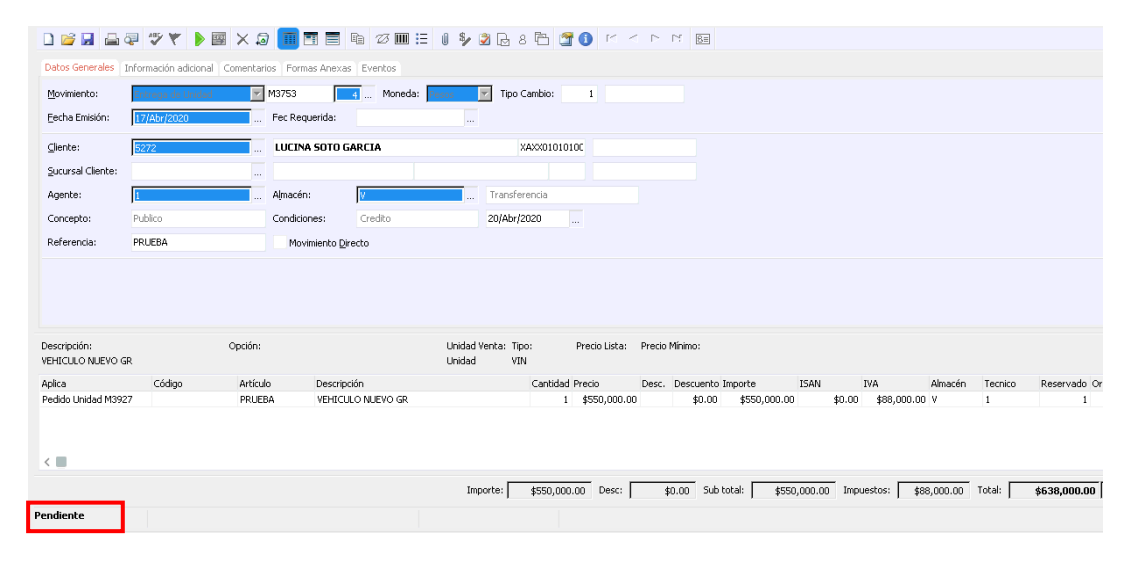

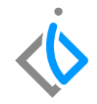

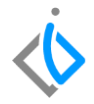

## Glosario de terminologías y procesos

Afectar: Avanzar el movimiento al siguiente paso para continuar con el flujo.

## FAQ

#### ¿Por qué es necesario hacer la Entrega de Unidad?

Este paso permite realizar una pre validación de datos con el cliente, por medio del formato de la pre factura, esto con la finalidad de evitar cancelaciones de facturas.

## **()** intelisis

Gracias por consultar nuestras Guías Rápidas Web

Es un gusto poder ayudarte.

Equipo de Consultoría

Intelisis Solutions dmsautos@intelisis.com Tel. (443) 333 2537